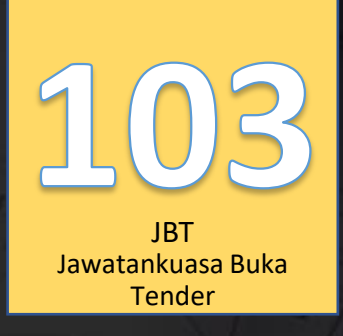

# SISTEM JET | JKR E-Tender

"Let the Tendering Begin..."

Lihat Kenyataan Tender

SISTEM TENDER ONLINE JKR 2.0 | https://tender.jkr.gov.my

Panduan Penggunaan Sistem | Modul Pra Kelayakan

©BDI, CKUB | BTM, CDPK | Email: <u>support.jet@jkr.gov.my</u> | 16/8/2023

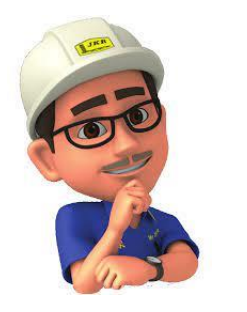

## Pendahuluan

- Sila hubungi Pentadbir Pejabat yang telah dilantik bagi tujuan pendaftaran.
- Id dan katalaluan akan di emel melalui email yang telah di daftarkan.
- Pengguna dinasihat untuk mengubah semula katalaluan yang diberikan atas tujuan keselamatan.
- Pendaftaran id dan katalaluan hanya sekali sahaja bagi sesuatu agensi.
- Sekiranya pengguna bertukar ke agensi yang lain sila hubungi Pentadbir Pejabat lama untuk digugurkan daripada senarai pengguna di agensi lama.
- Sila buat semula pendaftaran melalui Pentadbir Pejabat yang baru sekiranya telah bertukar.

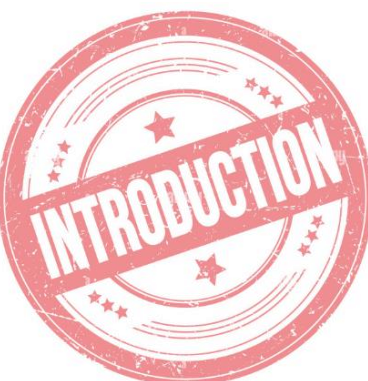

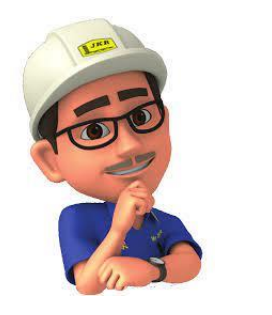

# Pendahuluan

- Sila muat turun kesemua dokumen tender para petender dan salinkan kepada Pentadbir Pejabat CPPH/Pentadbir Pejabat JKR Negeri bagi tujuan Salinan simpanan.
- Sebarang kemusykilan dan percanggahan antara dokumen tender dan sistem sila berhubung dengan Pentadbir Pejabat CPPH/Pentadbir Pejabat JKR Negeri. Pasukan teknikal hanya akan berhubung melalui Pentadbir Pejabat sahaja.

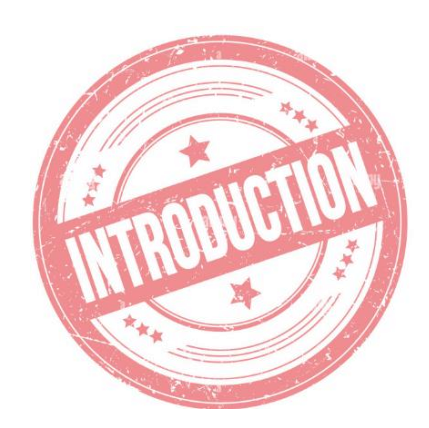

# ALIRAN KERJA JKR eTENDER ≡ ● Selamat Datang PEGAWAI MENGURUS TENDER (PMT) Dokumen Pra Kelayakan

Lihat Profil

KENYATAAN TENDER

Konvensional

🗐 🛛 Pra Kelayakan

🗐 🛛 Pra Bida

#### PEGAWAI PENILAI

- Pendaftaran Konvesional
- 💄 Pendaftaran Prakelayakan
- 🔒 Pendaftaran Prabida

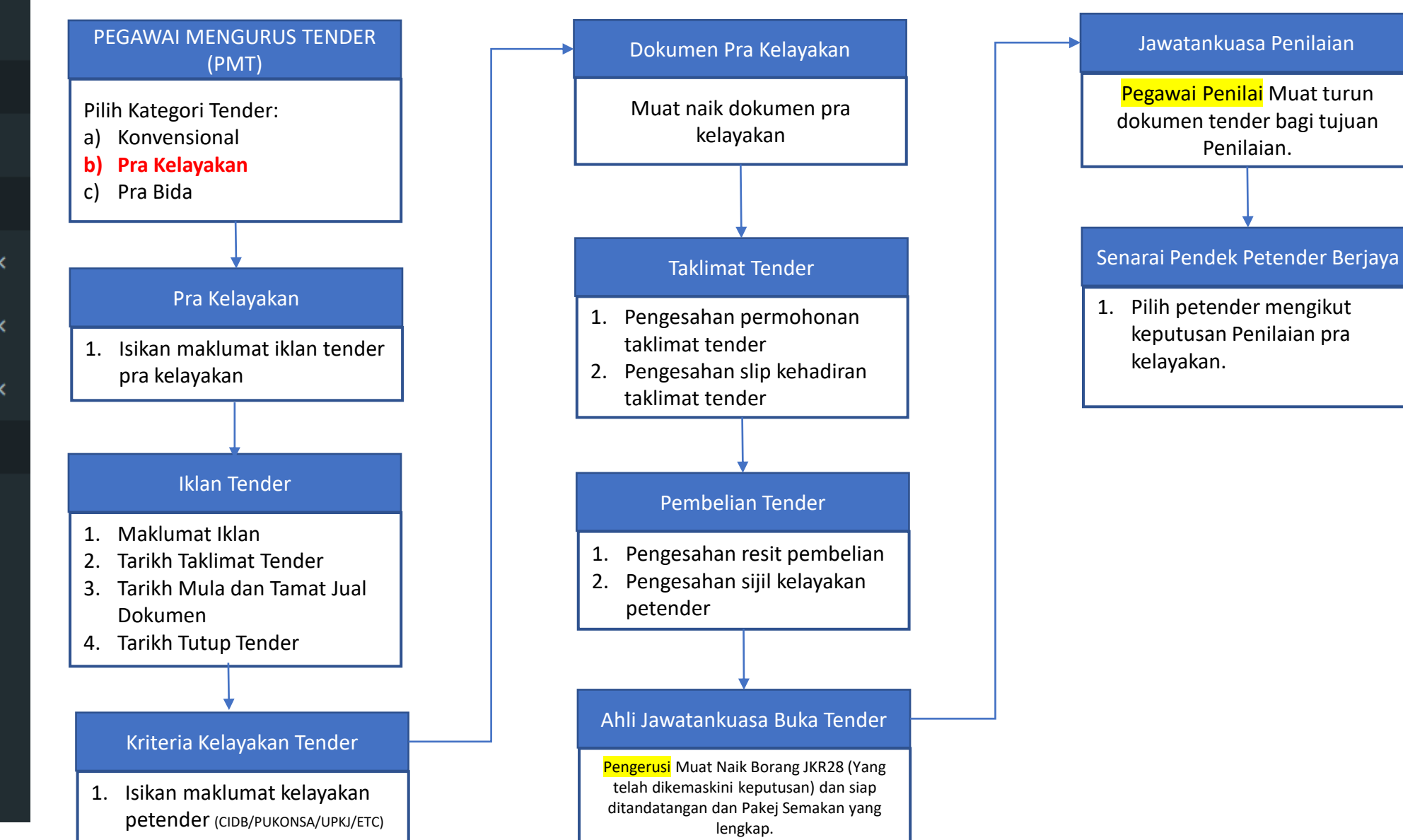

# PANDUAN PENGGUNAAN SISTEM

JAWATANKUASA PEMBUKA TENDER

(Pengerusi Pembuka Tender/Ahli Pembuka Tender)

©BDI, CKUB | BTM, CDPK | Email: support.jet@jkr.gov.my | 16/8/2023

#### **ALIRAN KERJA**

Konvensional

Pra Kelayakan

Pra Bida

#### JKR eTENDER

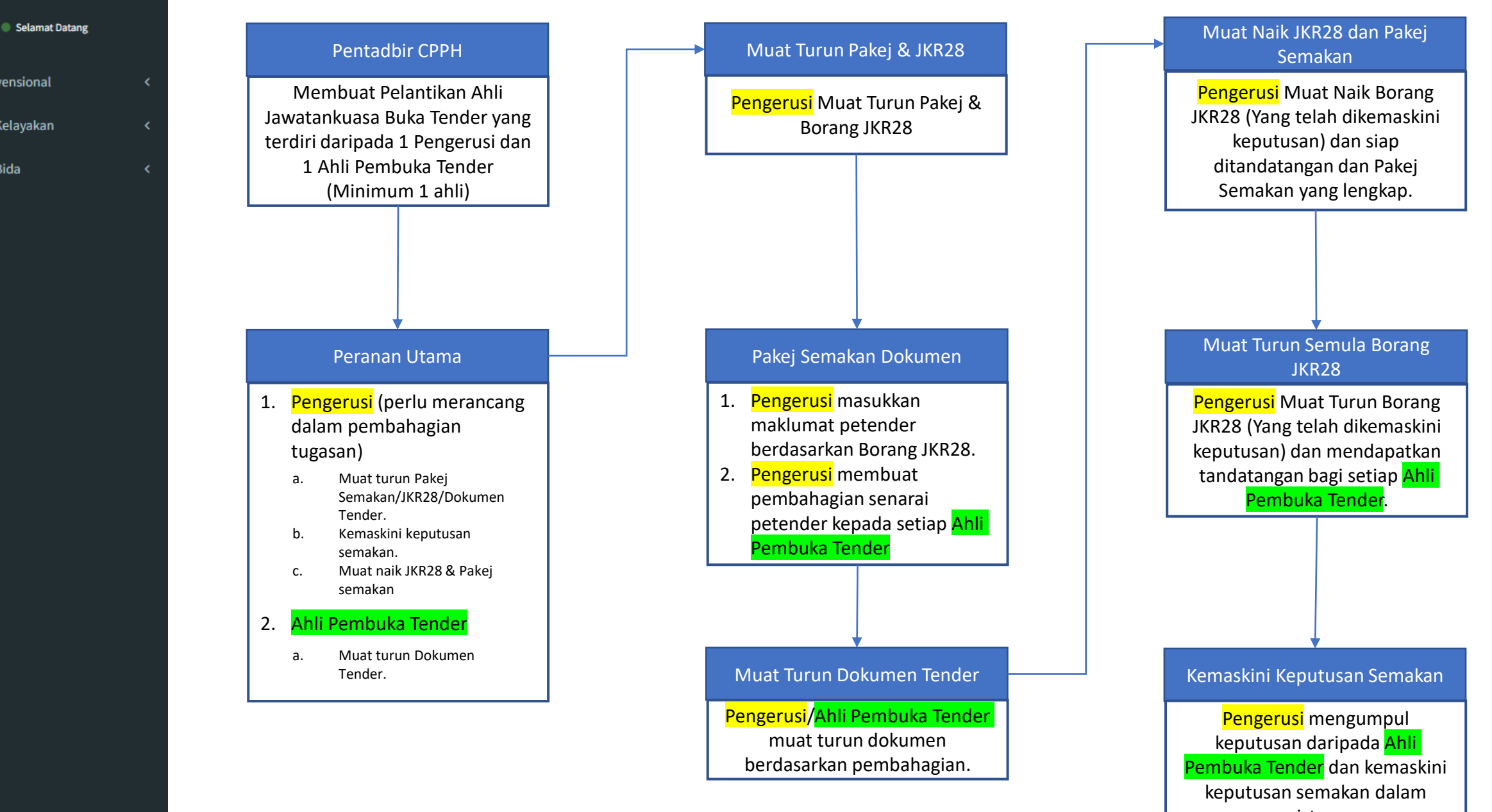

sistem

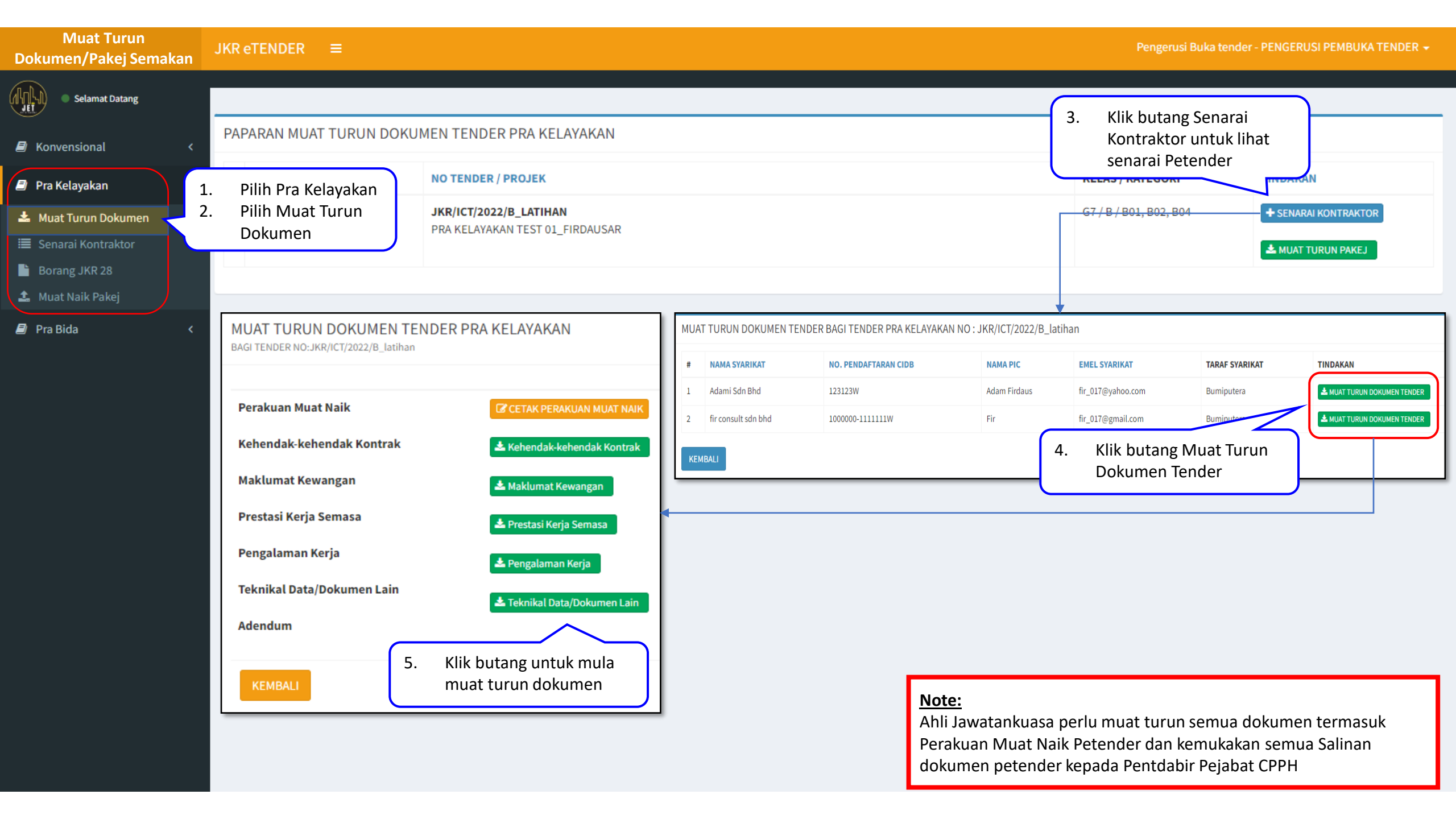

| Kemaskini Keputusan<br>Semakan                                                            | JKR eTENDER ≡                                      | R eTENDER ≡ Pengerusi Buka te                    |                                  |                      |                          |                                                                                                    |                                                                              |  |  |  |  |
|-------------------------------------------------------------------------------------------|----------------------------------------------------|--------------------------------------------------|----------------------------------|----------------------|--------------------------|----------------------------------------------------------------------------------------------------|------------------------------------------------------------------------------|--|--|--|--|
| Selamat Datang                                                                            |                                                    |                                                  |                                  |                      |                          |                                                                                                    |                                                                              |  |  |  |  |
| Konvensional <                                                                            | SENARAI PROJEK TENDER P                            | SENARAI PROJEK TENDER PRA KELAYAKAN JKR MALAYSIA |                                  |                      |                          |                                                                                                    |                                                                              |  |  |  |  |
| 🗐 Pra Kelayakan 🗸 🗸                                                                       | # TARIKH TUTUP TENDER                              | NO TENDER / P                                    | ROJEK                            |                      |                          | KELAS / KATEGORI                                                                                                    |                                                                              |  |  |  |  |
| <ul> <li>Muat Turun Dokumen</li> <li>Senarai Kontraktor</li> <li>Borang JKR 28</li> </ul> | Pilih Pra Kelayakan<br>Pilih Senarai<br>Kontraktor | JKR/ICT/2022/I<br>PRA KELAYAKAN                  | B_LATIHAN<br>N TEST 01_FIRDAUSAR |                      | 67/B/B01, B02, B04<br>4. | + SENARAI KONTRAKTOR                                                                                                    |                                                                              |  |  |  |  |
| 1 Muat Naik Pakej                                                                         |                                                    | SENA                                             | ARAI PROJEK TENDER PRA KE        | LAYAKAN JKR MALAYSIA |                          |                                                                                                    | Perminan                                                                     |  |  |  |  |
| 🖻 Pra Bida 🛛 🔇 <                                                                          |                                                    | #                                                | NAMA SYARIKAT                    | NO. PENDAFTARAN CIDB | NAMA PIC                 | EMEL SYARIKAT                                                                                                    | TIND                                                                         |  |  |  |  |
|                                                                                           |                                                    | 1                                                | Adami Sdn Bhd                    | 123123W              | Adam Firdaus             | fir_017@yahoo.com                                                                                                    | [STATUS TERKINI:BELUM MEMBUAT PEMILIHAN]<br>+ KEMASKINI PEMILIHAN KONTRAKTOR |  |  |  |  |
|                                                                                           |                                                    | 2                                                | fir consult sdn bhd              | 1000000-1111111W     | Fir                      | fir_017@gmail.com                                                                                                    | [STATUS TERKINI:BELUM MEMBUAT PEMILIHAN]<br>+ KEMASKINI PEMILIHAN KONTRAKTOR |  |  |  |  |
|                                                                                           |                                                    |                                                  |                                  |                      |                          | PEMILIHAN SYARIKAT UNTU<br>BAGI TENDER PRA KELAYAKAN NO:JKR/IC<br>Adakah anda ingin memilih syari<br>Nama Syarikat: ADAMI SDN BHD | JK DISENARAI PENDEK<br>T/2022/B_latihan<br>kat ini untuk disenarai pendek?   |  |  |  |  |
|                                                                                           |                                                    |                                                  |                                  |                      |                          | 5. Klik butang Leng<br>berdasarkan ker                                                                                            | gkap/Tidak Lengkap<br>putusan di Pakej Semakan                               |  |  |  |  |

| Borang JKR28                                             | JKR eTENDER ≡                                 |                                                       |                                                                                             |                                                       | P                                                                                                    | Pengerusi Buka tender - PENGERUSI PEMBUKA TENDER 🛨                          |  |  |  |  |
|----------------------------------------------------------|-----------------------------------------------|-------------------------------------------------------|---------------------------------------------------------------------------------------------|-------------------------------------------------------|----------------------------------------------------------------------------------------------------|-----------------------------------------------------------------------------|--|--|--|--|
| Selamat Datang                                           |                                               |                                                       |                                                                                             |                                                       |                                                                                                    |                                                                             |  |  |  |  |
| 🛢 Konvensional <                                         | PAPARAN PAKEJ DAN BORANO                      | G JKR 28 TENDER PRA KELA                              | YAKAN                                                                                       |                                                       |                                                                                                    | <ol> <li>Klik butang Jana<br/>Borang JKR28</li> </ol>                       |  |  |  |  |
| 🗐 Pra Kelayakan 🗸 🗸                                      | # TARIKH TUTUP TENDER                         | NO TENDER / PROJEK                                    | IO TENDER / PROJEK KATEGORI                                                                 |                                                       |                                                                                                    |                                                                             |  |  |  |  |
| L Muat Turun Dokumen                                     | 1 13/10/2022                                  | JKR/ICT/2022/B_LATIHAN<br>PRA KELAYAKAN TEST 01_FIRD/ | AUSAR                                                                                       |                                                       | G7 / B / B01                                                                                                | A / B01, B02, B04                                                           |  |  |  |  |
| Senarai Kontraktor       1         Borang JKR 28       2 | . Pilih Pra Kelayakan<br>. Pilih Borang JKR28 |                                                       |                                                                                             |                                                       |                                                                                                    |                                                                             |  |  |  |  |
| 🛓 Muat Naik Pakej                                        |                                               |                                                       |                                                                                             |                                                       |                                                                                                    | Borang JKR 28                                                               |  |  |  |  |
| ┛ Pra Bida 🛛 🔾                                           |                                               |                                                       | SULIT<br>JADUAL TENDER KERJA<br>(Untuk Disediakan Oleh Jawatankuasa Pembuka Tender)         |                                                       |                                                                                                    |                                                                             |  |  |  |  |
|                                                          |                                               |                                                       |                                                                                             | Tajuk: <b>PRA KELAY</b>                               | AKAN TEST 01_FIRDAUSAR                                                                                      |                                                                             |  |  |  |  |
|                                                          |                                               |                                                       | Tarikh Tender Ditutup<br>Tarikh : 13/10/2022<br>Jam : 12.00 Tgh Hari                        | <u>Jenis Tender</u><br>Tender Kerja                   | Kelas/Tajuk/Tajuk Kecil Yang Ditetapk:<br>CIDB Gred: G7 /<br>Kategori: B /<br>Pengkhususan: B01, B02, B04 / | uk Kecil Yang Ditetapkan Anggaran Jabatan<br>-<br>101, 802, 804 /           |  |  |  |  |
|                                                          |                                               |                                                       | Bil Nama Kontraktor                                                                         | Gred Taraf (Bumiputera/Bukan Bumiputera)              | Harga (RM)                                                                                                  | Tempoh Siap (Minggu) Status                                                 |  |  |  |  |
|                                                          |                                               |                                                       | 1/2 ADAMI SDN BHD                                                                           | G6 Bumiputera                                         | -                                                                                                    | - Tidak Lenskan                                                             |  |  |  |  |
|                                                          | A Klik                                        | butang Muat Turun                                     | Sebanyak (2) tender yang telah diterima dan dib                                             | uka pada tarikh tutup tender seperti di atas.         |                                                                                                    | 5 Keputusan akan dijana                                                     |  |  |  |  |
|                                                          | PDF<br>Tand                                   | untuk cetak dan<br>latangan                           | PENGERUSI AF<br>PENGERUSI BUKA TENDER PE<br>TIMBALAN KETUA SETIAUSAHA TII<br>Muat Turun PDF | LLI<br>NGERUSI BUKA TENDER<br>MBALAN KETUA SETIAUSAHA |                                                                                                    | selepas Kemaskini<br>Keputusan<br>berdasarkan<br>keputusan Pakej<br>Semakan |  |  |  |  |

| Muat Naik Dokumen<br>Pengesahan | JKR      | eTENDER ≡                                                              |                                 |                                                                                                    | Pengerusi B                                                                                      | iuka tender - PENGERUSI PEMBUKA TENDER 🗕                       |  |
|---------------------------------|----------|------------------------------------------------------------------------|---------------------------------|----------------------------------------------------------------------------------------------------|--------------------------------------------------------------------------------------------------|----------------------------------------------------------------|--|
| Selamat Datang                  | _        |                                                                        |                                 |                                                                                                    |                                                                                                  |                                                                |  |
| Konvensional <                  | PA       | PARAN MUAT NAIK DOKUMEN F                                              | AKEJ PRA KELA                   | YAKAN                                                                                                    |                                                                                                  | 3. Klik butang Muat                                            |  |
| 🗐 Pra Kelayakan 🗸 🗸             | #        | TARIKH TUTUP TENDER                                                    | NO TENDER / PR                  | ROJEK                                                                                                    | KELAS / KATEGORI                                                                                 | Naik Peligesallali                                             |  |
| Muat Turun Dokumen              | 1        | 13/10/2022                                                             | JKR/ICT/2022/B<br>PRA KELAYAKAN | _LATIHAN<br>TEST 01_FIRDAUSAR                                                                                                    | G7 / B / B01, B02, B04                                                                           | + MUAT NAIK PENGESAHAN                                         |  |
| Borang JKR 28                   | 1.<br>2. | Pilih Pra Kelayakan<br>Pilih Muat Naik                                 |                                 |                                                                                                    |                                                                                                  |                                                                |  |
| Muat Naik Pakej     Pra Bida    |          | Pakej                                                                  |                                 | KEMASKINI DOKUMEN PENGESAHAN PAKEJ TENDER PRA BIDA<br>TENDER NO:JKR/ICT/2022/B_latihan/PraBida                                                                                                    |                                                                                                  |                                                                |  |
|                                 |          |                                                                        |                                 | Sila muat naik dokumen Borang JKR 28 yang telah ditandatangan (PDF)       4.         Choose File       No file chosen         Sila muat naik dokumen pakej semakan Pra Kelayakan (Excel)       6.         Choose File       No file chosen         [HANYA DOKUMEN JENIS PDF DAN EXCEL SAHAJA DITERIMA] | Klik butang Choose File untuk m<br>JKR28 yang telah ditandatangan<br>Semakan yang telah lengkap. | nuat naik Borang<br>n dan Pakej                                |  |
|                                 |          |                                                                        |                                 |                                                                                                    |                                                                                                  | MUAT NAIK KEMBALI                                              |  |
|                                 |          | <mark>Nota:</mark><br>Setelah muat naik Ahli<br>melakukan aktiviti kem | Jawatankuas<br>askini semul     | sa Buka Tender tidak boleh<br>la.                                                                                                    | 5. K<br>u<br>d                                                                                   | (lik butang Muat Naik<br>Intuk muat naik<br>Iokumen pengesahan |  |

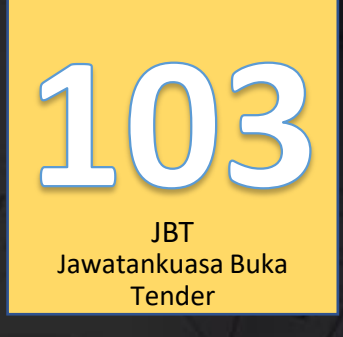

# SISTEM JET | JKR E-Tender

"Let the Tendering Begin..."

Lihat Kenyataan Tender

SISTEM TENDER ONLINE JKR 2.0 | https://tender.jkr.gov.my

Panduan Penggunaan Sistem | Modul Pra Bida/Konvensional

©BDI, CKUB | BTM, CDPK | Email: <u>support.jet@jkr.gov.my</u> | 16/8/2023

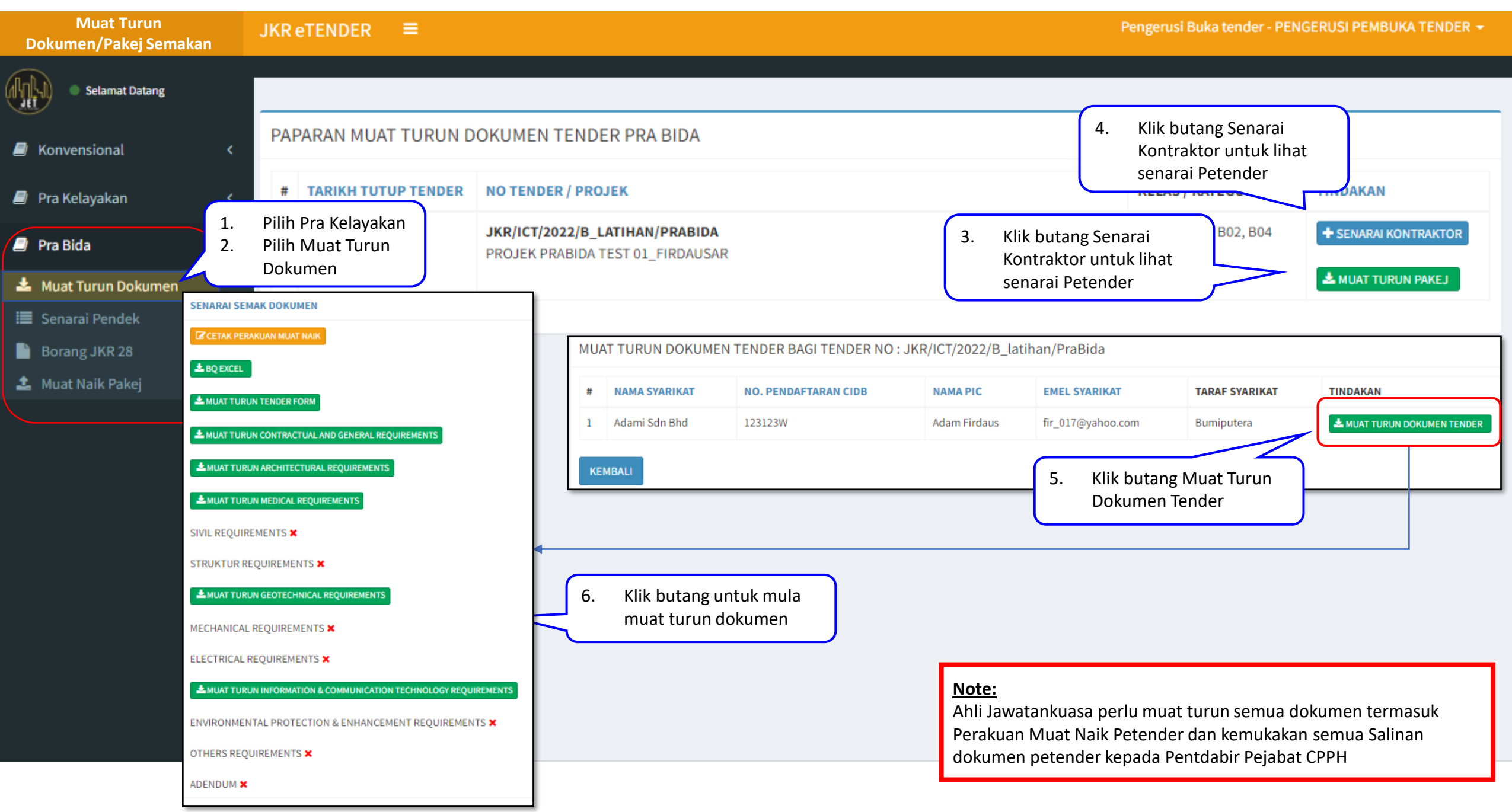

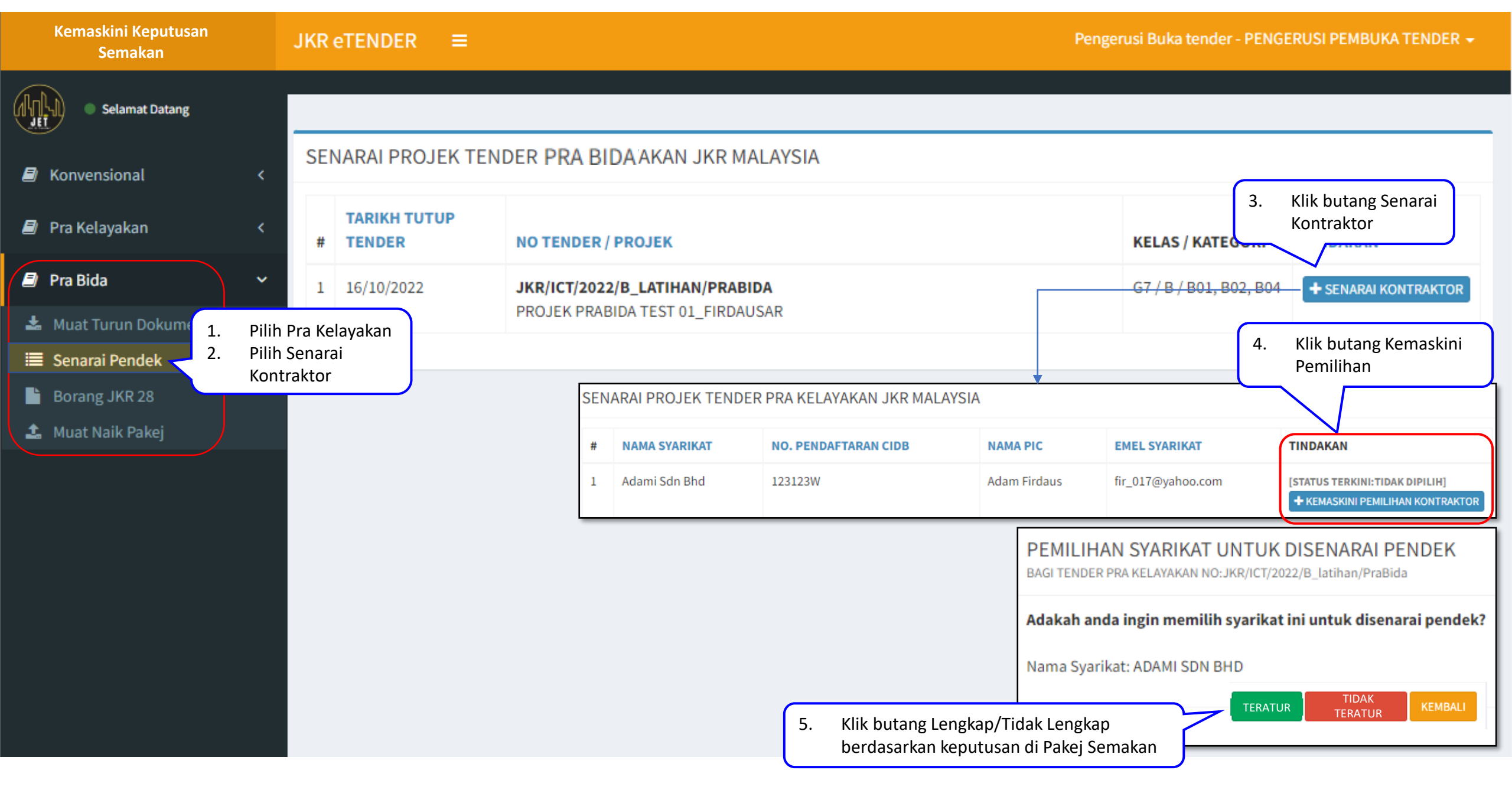

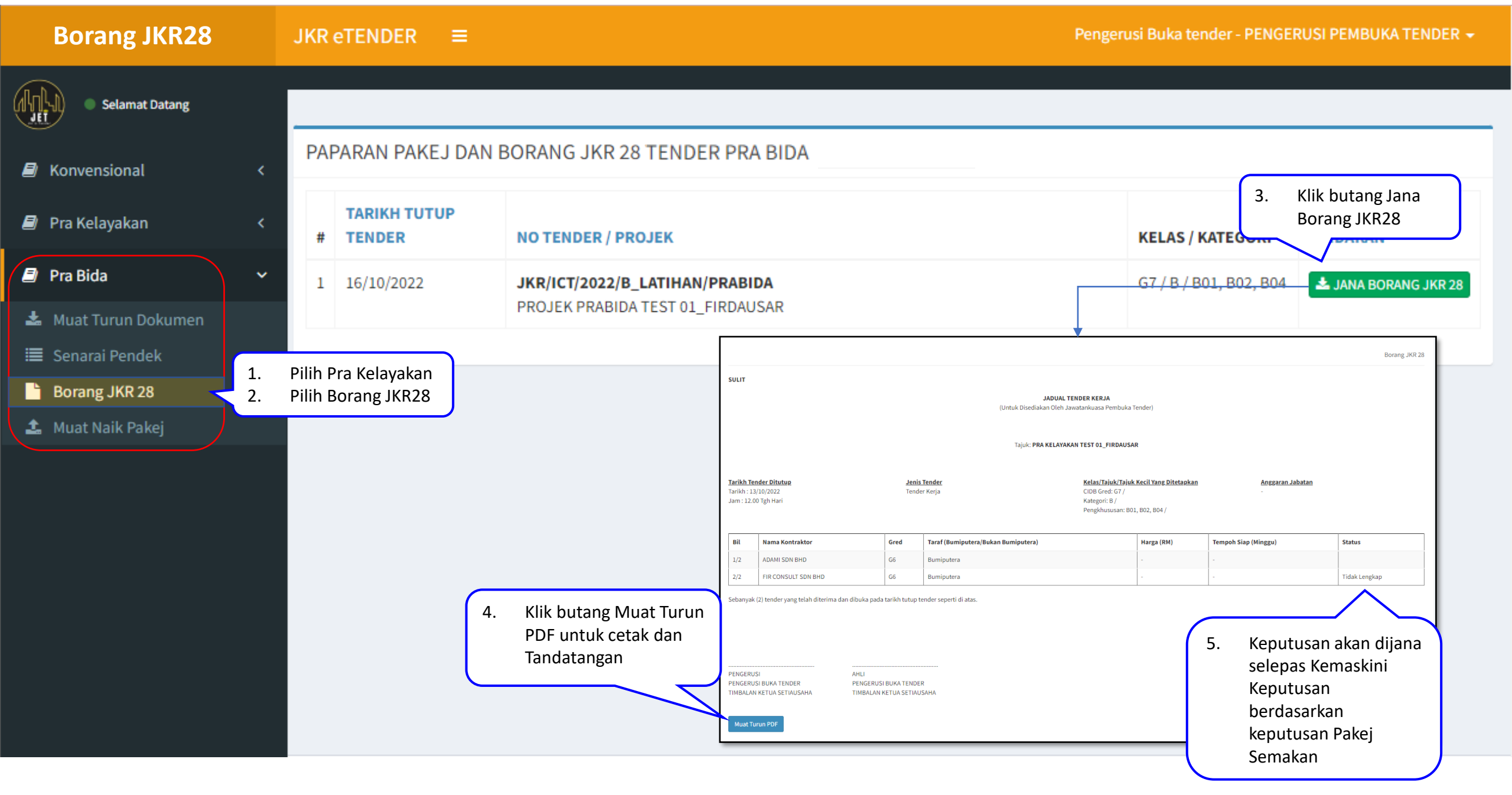

#

1

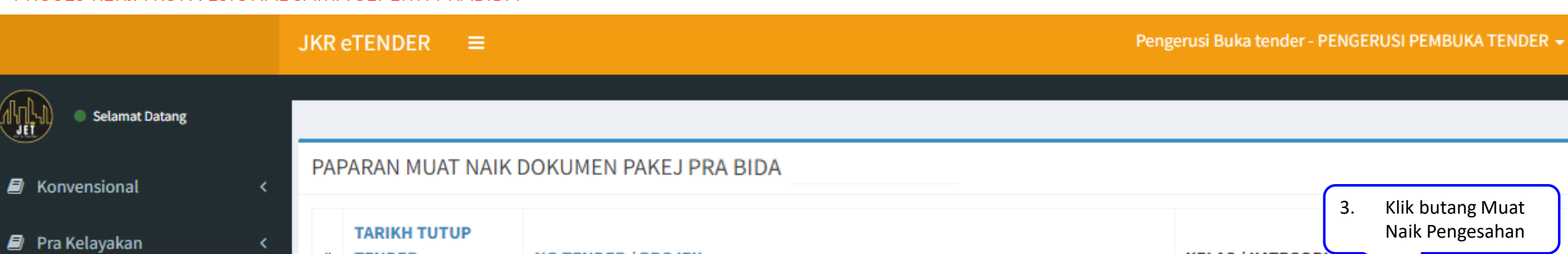

#### Pra Bida

- 📥 Muat Turun Dokumen
- 🔳 Senarai Pendek
- Borang JKR 28
- 🏦 Muat Naik Pakej
  - Pilih Pra Ke 1. Pilih Muat 2. Pakej

| ARAN MUAT NAIK [       | DOKUMEN PAKEJ PRA BIDA                                             | _                         |                                       |
|------------------------|--------------------------------------------------------------------|---------------------------|---------------------------------------|
| TARIKH TUTUP<br>TENDER | NO TENDER / PROJEK                                                 | 3<br>KELAS / KATEGORI     | . Klik butang Muat<br>Naik Pengesahan |
| 16/10/2022             | JKR/ICT/2022/B_LATIHAN/PRABIDA<br>PROJEK PRABIDA TEST 01_FIRDAUSAR | G7 / B / B01, B02,<br>B04 | + MUAT NAIK PENGESAHAN                |

| elayakan<br>t Naik       | <ol> <li>Klik butang Choose<br/>File untuk muat naik<br/>Borang JKR28 yang<br/>telah ditandatangan<br/>dan Pakej Semakan<br/>yang telah lengkap.</li> </ol> | KEMASKINI DOKUMEN PENGESAHAN PAKEJ TENDER PRA BIDA         TENDER NO:JKR/ICT/2022/B_latihan/PraBida         Sila muat naik dokumen Borang JKR 28 yang telah ditandatangan (PDF)         Choose File       No file chosen         Sila muat naik dokumen pakej semakan Pra Kelayakan (Excel)         Choose File       No file chosen         [HANYA DOKUMEN JENIS PDF DAN EXCEL SAHAJA DITERIMA] |                                                                   |
|--------------------------|----------------------------------------------------------------------------------------------------|----------------------------------------------------------------------------------------------------|-------------------------------------------------------------------|
|                          |                                                                                                    |                                                                                                    | MUAT NAIK KEMBALI                                                 |
| Nota:<br>Setela<br>melak | ah muat naik Ahli Jawatankuasa Buka Ten<br>kukan aktiviti kemaskini semula.                                                                                 | der tidak boleh                                                                                                    | 5. Klik butang Muat Naik<br>untuk muat naik<br>dokumen pengesahan |

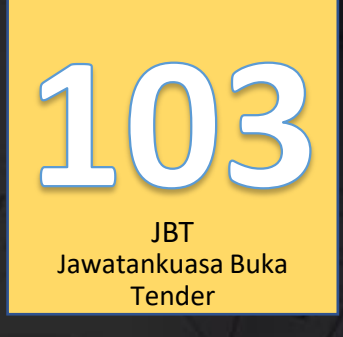

# SISTEM JET | JKR E-Tender

"Let the Tendering Begin..."

Lihat Kenyataan Tender

SISTEM TENDER ONLINE JKR 2.0 | https://tender.jkr.gov.my

Panduan Penggunaan Sistem | Pakej Semakan Dokumen Prakelayakan/Pra Bida/Konvensional

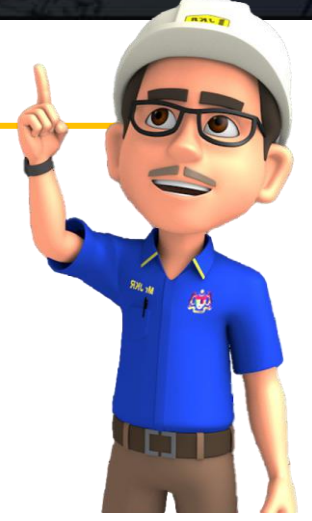

©BDI, CKUB | BTM, CDPK | Email: <a href="mailto:support.jet@jkr.gov.my">support.jet@jkr.gov.my</a> | 16/8/2023

| AutoSave 💿 💽 🏷 - 🤍 - 👻 Pakej Penilaian Prakelayaka                                                                                                    | n_051222 - TIQA.xlsm • Upload Pending 🗸 🔑 Search (Alt+Q)                                                                                                    |                     | Firdaus Ab Rah              | hman 🖪 🖉 🖻                                                                                                    | - 0 X           |
|----------------------------------------------------------------------------------------------------|----------------------------------------------------------------------------------------------------|---------------------|-----------------------------|----------------------------------------------------------------------------------------------------|-----------------|
| File Home Insert Page Layout Formulas Data                                                                                                    | Review View Developer Add-ins Help                                                                                                    |                     |                             | 다. Commer                                                                                                    | nts 🖻 Share 🗸   |
| $\begin{array}{c c} & & & \\ & & & \\ & & \\$ | Image: Second second second | < ><br>><br>12      | Insert Delete Format        | ∑ AutoSum<br>Z<br>Fill<br>Clear<br>Clear | Analyze<br>Data |
| Clipboard 🕠 Font 🗔                                                                                                    | Alignment 🗔 Number 🗔 Style                                                                                                    | s                   | Cells                       | Editing                                                                                                    | Analysis 🗸 🗸    |
| G1 • : $\times \checkmark f_x$                                                                                                    |                                                                                                    |                     |                             |                                                                                                    |                 |
| Excel ini hanya berfungsi dengan fungsi "MACRO                                                                                                    | ". Sila aktifkan Fungsi " <b>MACRO"</b> dengan mengikut arahan di bawah bagi mengakti                                                                                                    | fkan                |                             |                                                                                                    | -               |
| fungsi "MACRO":                                                                                                    | 1. Sila klik but                                                                                                    | tang daftar         | 1 Sila Klik Butang          | Jawatankuasa Ruka                                                                                                    |                 |
| 1. Sila isikan maklumat lengkap Pengerusi dan                                                                                                    | aktifkan fungsi "Macro" Daftar P                                                                                                    | Maklumat            | Tender                      | Jawatankuasa Buka                                                                                                    |                 |
| Ahli Jawatankuasa dan tekan butang<br>"Seterusnya"                                                                                                    | t has been disabled. Click for more details. Enable Content Buka                                                                                                    | atankuasa<br>Tender | PAKEJ PENILAIAN PRA         | a kelayakan 🛛 🗙                                                                                                    |                 |
| DAFTAR MAKLUMAT                                                                                                    | n disabled. Enable Content                                                                                                    |                     | - LOGIN                     |                                                                                                    |                 |
| Nama                                                                                                    |                                                                                                    |                     | <b>(</b>                    |                                                                                                    |                 |
| No. Kad Pengenalan                                                                                                    | asi seperti di bawah sila klik "Yes" bagi mengaktifkan fungsi                                                                                                    |                     |                             |                                                                                                    |                 |
| Jawatan                                                                                                    |                                                                                                    |                     |                             |                                                                                                    |                 |
| Jabatan Atau Cawangan                                                                                                    | Microsoft Exc                                                                                                    | iel X               |                             | < I                                                                                                    |                 |
| Negeri Atau Bahagian                                                                                                    | a this network Sila lengkap                                                                                                    | an maklumat         |                             | •                                                                                                    |                 |
| Email Rasmi Kerajaan                                                                                                    |                                                                                                    |                     |                             |                                                                                                    |                 |
| Peranan                                                                                                    | 1. Sila klik butang ok                                                                                                    | OK                  | Jawatankuasa<br>Buka Tender | Jawatankuasa<br>Penilaian Tender                                                                                                    |                 |
| Ahli Jawatankuasa 1<br>Nama                                                                                                    |                                                                                                    |                     |                             |                                                                                                    |                 |
| No. Kad Depression                                                                                                    | pada perkara 1 dan 2 sila klik "Enable Macros"                                                                                                    |                     | Linux Kall and              | and Development                                                                                                    |                 |
|                                                                                                    | ? ×                                                                                                    |                     | Oruseua Lemb                | aga Perolenan                                                                                                    |                 |
| Ahli Jawatankuasa 2                                                                                                    | security concern. JAWATANKUASA PEMBUKA TENDEF                                                                                                    | x ×                 |                             |                                                                                                    |                 |
| No. Kad Pengenalan                                                                                                    | content came                                                                                                    |                     | Super                       | admin                                                                                                    |                 |
| Jawatan                                                                                                    |                                                                                                    |                     |                             |                                                                                                    |                 |
| Ahli Jawatankuasa 3<br>Nama                                                                                                    | brking File v4.5.xlsm MASUK                                                                                                    | KELUAR              | Kel                         | uar                                                                                                    |                 |
| No. Kad Pengenalan                                                                                                    | 1 Untuk portomo kali mosuk, sila kili hutana mosuk                                                                                                    |                     |                             |                                                                                                    |                 |
| lawatan                                                                                                    | <ol> <li>Ontuk pertama kali masuk, sila klik butang masuk</li> <li>Sekiranya telah berdaftar, sila masukkan no. kad</li> </ol>                                                                                                    |                     |                             |                                                                                                    |                 |
| Seterusnya                                                                                                    | pengenalan                                                                                                    |                     |                             |                                                                                                    |                 |
| 4. Atau sekiranya tiada notifikasi sepe                                                                                                    | rti diatas sila lakukan langkah-langkah berikut:                                                                                                    |                     |                             |                                                                                                    |                 |

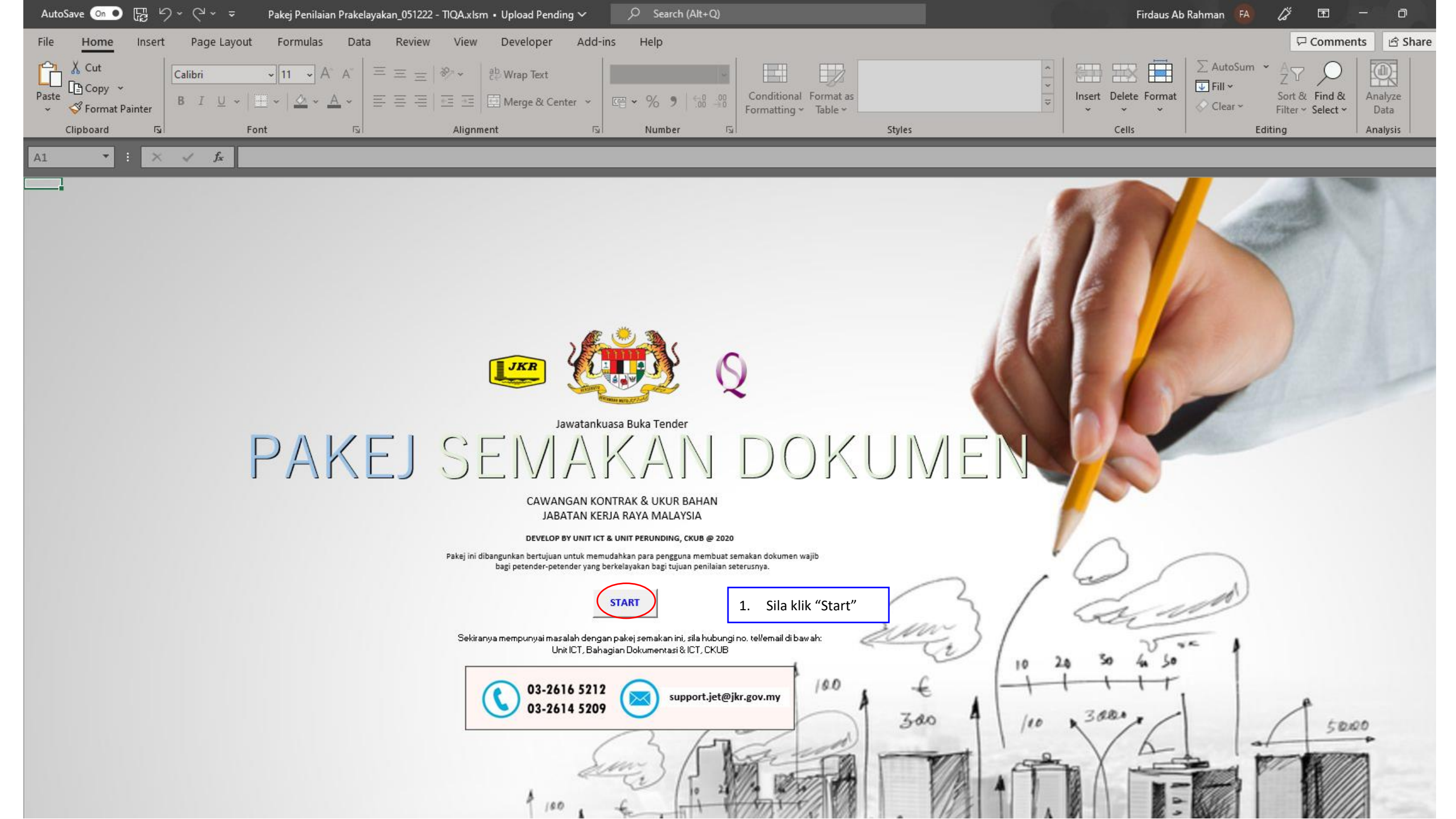

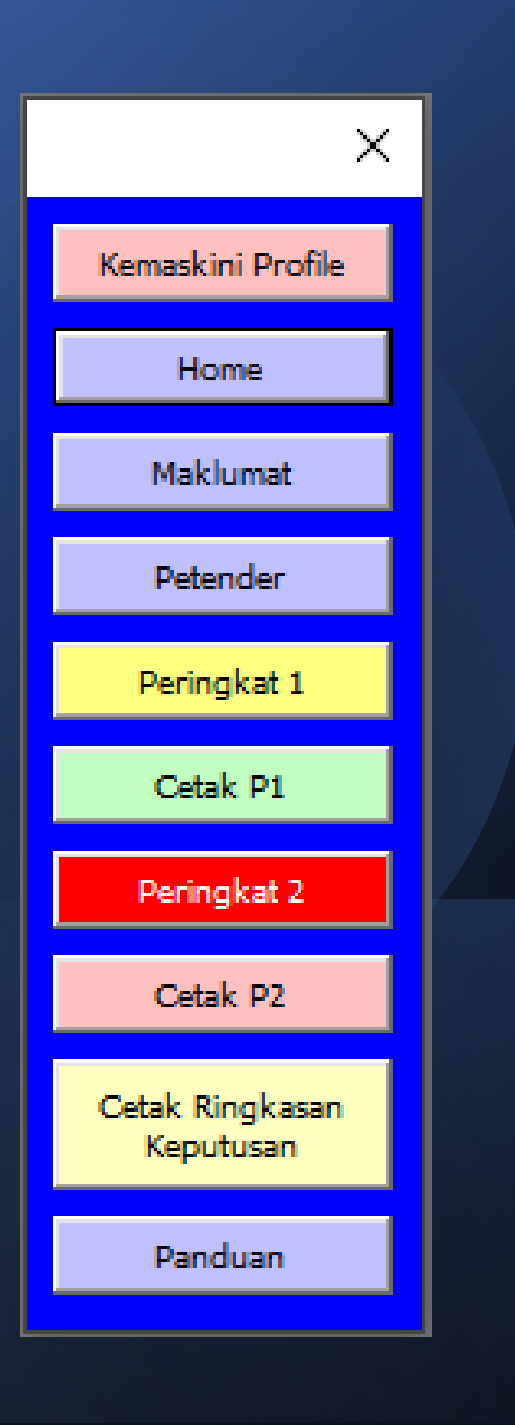

#### PENGENALAN MENU

| 1.  |                              | Tender                                                                                                    |
|-----|------------------------------|----------------------------------------------------------------------------------------------------|
| 2.  | Home                         | Untuk Kembali semula ke muka utama                                                                                                    |
| 3.  | Maklumat                     | Untuk mendaftar/kemaskini maklumat tender                                                                                                    |
| 4.  | Petender                     | Untuk mendaftar/kemaskini maklumat senarai<br>petender                                                                                                    |
| 5.  | Peringkat 1                  | Untuk membuat semakan kriteria pertama (Borang Tender/Senarai<br>harga di JKR28, Senarai Kuantiti Excel dan PDF/Dokumen Bon/Deposit<br>Tender                     |
| 6.  | Cetak P1                     | Untuk membuat catakan Semakan Peringkat 1                                                                                                    |
| 7.  | Peringkat 2                  | Untuk membuat semakan kriteria kedua (Borang A/Data<br>Kewangan/Penyata Kewangan/Pengalaman Kerja/Prestasi Kerja/K/T<br>Teknikal/Sijil dan Dokumen yang berkaitan |
| 8.  | Cetak P2                     | Untuk membuat catakan Semakan Peringkat 2                                                                                                    |
| 9.  | Cetak Ringkasan<br>Keputusan | Untuk membuat catakan Ringkasan Keseluruhan Semakan                                                                                                    |
| 10. | Panduan                      | Ringkasan Panduan                                                                                                    |

#### PAKEJ SEMAKAN DOKUMEN WAJIB

| PAKEJ SEMAKAN DOH<br>Note: Ruangan yang bertanda * wa | KUMEN WAJIB<br>jib diisi         |                                                                | MENU                                          |   |
|-------------------------------------------------------|----------------------------------|----------------------------------------------------------------|-----------------------------------------------|---|
| * Projek                                              | MEMBINA SURAU AL-SAKINAH, KEPONG | KUALA LUMPUR                                                   |                                               |   |
| * Harga Indikatif                                     | 1,500,000.00                     | *Tarikh Iklan 27/12/22                                         | ;                                             | × |
| * Anggaran Jabatan                                    | 1,500,000.00                     | *Jenis Perolehan Konvensional: Pra Kelayakan                   | Kemaskini Profile                             |   |
| * Tempoh Siap Maksimum                                | 24 Bula                          | an *Tarikh Tutup Tender 27/2/23                                | Kenidskini Prone                              |   |
| * Jumlah tender diterima                              | 10                               |                                                                | Home                                          | 4 |
| <ul> <li>Kategori Tender</li> </ul>                   | Kurang daripada RM10 juta        | *Jenis Taraf Bumiputera                                        | Maklumat                                      | 4 |
| * Nama Pengerusi                                      | ATIQAH                           |                                                                | Petender                                      |   |
| * Jawatan                                             | PENOLONG JURUUKUR BAHAN          | *No. Kad Pengenalan 1234                                       | Peringkat 1                                   |   |
| Ahli 1                                                | FAIS                             |                                                                | Cetak P1                                      |   |
| Jawatan                                               | JURUUKUR BAHAN                   | No. Kad Pengenalan 12345                                       | Peringkat 2                                   |   |
| Ahli 2                                                | NUH                              |                                                                | Cetak P2                                      |   |
| Jawatan                                               | ATIQAH                           | No. Kad Pengenalan 123456                                      | Cetak Ringkasan<br>Keputusan                  | 1 |
| Ahli 3<br>Jawatan                                     |                                  | 1. Sila masukkan maklumat sepe<br>dalam JKR28 yang dicetak mel | rtimana maklumat tender di<br>alui sistem JET |   |
| Juwalan                                               | JOROOKON BAHAN FENGUASA          |                                                                |                                               |   |

| Auto                | Save On O                                                                                                    | Pakej Pen                                          | iilaian Prakelayal       | an_051222 -     | TIQA.xIsm ∙ Saving ∨              | Search                            | n (Alt+Q)                                                                                                    | Firdaus Ab Kahman                                                                                                    |                    |  |
|---------------------|----------------------------------------------------------------------------------------------------|----------------------------------------------------|--------------------------|-----------------|-----------------------------------|-----------------------------------|----------------------------------------------------------------------------------------------------|----------------------------------------------------------------------------------------------------|--------------------|--|
| File                | Home                                                                                                    | Insert Page Layout Formula                         | s Data                   | Review          | View Developer                    | Add-ins Help                      |                                                                                                    |                                                                                                    | 다 Comments 🖻 Share |  |
| abc<br>✓<br>Spellin | <br>g Thesaurus                                                                                                    | Workbook<br>Statistics Accessibility ~ Lookup      | である<br>Translate S<br>Ch | how<br>anges Co | New Delete Previou<br>mment Comme | us Next Show<br>ent Comment Comme | Notes Unpro                                                                                                   | tect Protect Allow Edit Unshare Hide<br>et Workbook Ranges Workbook                                                    |                    |  |
|                     | Proofing                                                                                                    | Accessibility Insights                             | Language Ch              | anges           | Comm                              | ients                             | Notes                                                                                                    | Protect Ink                                                                                                    |                    |  |
| Note:               | ANLOWAT PETENDER<br>ote: Isikan semua maklumat petender sama seperti di Borang JKR 28 dan sekiranya tiada maklumat sila kosongkan. |                                                    |                          |                 |                                   |                                   |                                                                                                    |                                                                                                    |                    |  |
| Bil                 | Ruj                                                                                                    | Nama Petender                                      | Lokasi                   | Gred            | Taraf                             | Harga (RM)                        | Tempoh Siap (bulan)<br>**Sila masukkan nilai<br>tempoh sahaja dan 0<br>sekiranya tiada tempoh.<br>Cth:-150, 0 | <ol> <li>Sila isikan maklumat petender sepertimana senarai JKR 28<br/>yang dimuat turun daripada Sistem JET</li> </ol> | ×                  |  |
| -                   |                                                                                                    | Anggaran Jabatan                                   |                          |                 |                                   | 25,000,000.00                     | 24                                                                                                    |                                                                                                    | Kemaskini Profile  |  |
| 1                   | 1/51                                                                                                    | MEGAH TEKNIK (M) SDN. BHD                          | KL                       | G7              | Bumiputera                        | 22,765,765.22                     | 24                                                                                                    |                                                                                                    | Home               |  |
| 2                   | 2/51                                                                                                    | JUTABINA SEMPURNA SDN BHD                          | SEL                      | G7              | Bumiputera                        | 23,003,036.00                     | 24                                                                                                    |                                                                                                    | Maklumat           |  |
| 3                   | 3/51                                                                                                    | SYARIKAT ISMAIL IBRAHIM SDN BHD                    | SEL                      | G7              | Bumiputera                        | 24,565,339.00                     | 24                                                                                                    |                                                                                                    | Makiumat           |  |
| 4                   | 4/51                                                                                                    | ADVENTURE BUILDER SDN BHD                          | KL                       | G7              | Bumiputera                        | 24,690,000.00                     | 24                                                                                                    |                                                                                                    | Petender           |  |
| 5                   | 5/51                                                                                                    | ERA PERINTIS SDN. BHD.                             | JHR                      | G7              | Bumiputera                        | 23,200,200.23                     | 24                                                                                                    |                                                                                                    | Peringkat 1        |  |
| 6                   | 6/51                                                                                                    | NARA IMPIAN SDN BHD                                | KL                       | G7              | Bumiputera                        | 23,760,745.00                     | 24                                                                                                    |                                                                                                    | Cetak P1           |  |
| 7                   | 7/51                                                                                                    | MONSON TROPICAL TRADING (M) SDN. BHD.              | KEL                      | G7              | Bumiputera                        | 23,555,000.00                     | 24                                                                                                    |                                                                                                    |                    |  |
| 1                   | Sekirar                                                                                                    | l<br>nva petender tidak mer                        | gisi harg                | a tawa          | ran/tidak me                      | ngemuka/h                         | orang tender                                                                                                  | tidak lengkap atau tidak sempurna pada Borang                                                                          | Peringkat 2        |  |
|                     | Tender<br>pada p                                                                                                    | r, ruangan pada Harga (<br>betender yang terlibat. | RM) dibi                 | arkan k         | osong. Sila b                     | uat pindaan                       | pada Borang                                                                                                   | JKR28 secara manual dan tandatangan ringkas                                                                            | Cetak P2           |  |
| 2.                  | Sekirar                                                                                                    | nya petender mengemu                               | ıkakan ha                | arga ya         | ng berbeza p                      | ada borang                        | tender, ringk                                                                                                 | asan tender format PDF dan/atau ringkasan                                                                              | Cetak Ringkasan    |  |
|                     | tender                                                                                                    | format EXCEL, sila isika                           | n Harga                  | (RM) n          | nengikut Bora                     | ang Tender y                      | ang dikemul                                                                                                   | akan. Sila buat pindaan pada Borang JKR28                                                                              | Keputusan          |  |
| <b>_</b>            | Secara                                                                                                    | manual uan tanuatang                               | an nngKa                 | is paua         | perenger Aa                       | ng ternolog.                      |                                                                                                    | vr vang dijana darinada sistem JET (JKD 2020                                                                           | Panduan            |  |
| ່ 3.                | Sila pa                                                                                                    | Sukan Borang Tender ya                             | ang aimu                 |                 | in adalah me                      | nggunakan I                       | sorang lend                                                                                                   | er yang dijana daripada sistem JET (JKR 203B-                                                                          | Panduan            |  |
|                     | Pind.1                                                                                                    | /2022), ruangan pada F                             | iarga (RN                | (1) מוטום       | irkan kosong                      | . Sila buat pi                    | ndaan pada                                                                                                    | sorang JKK28 secara manual dan tandatangan                                                                             |                    |  |
|                     | ringkas                                                                                                    | s pada petender yang te                            | erlibat.                 |                 |                                   |                                   |                                                                                                    |                                                                                                    |                    |  |

| SEM                                                                 | AKAN DOKUMEN PER                      | INGKAT PEF                     | RTAMA                                                                                                    |                                                                                                    |                                                                            |                                                                                                    |                                                                                                    |               |
|---------------------------------------------------------------------|---------------------------------------|--------------------------------|----------------------------------------------------------------------------------------------------|----------------------------------------------------------------------------------------------------|----------------------------------------------------------------------------|----------------------------------------------------------------------------------------------------|----------------------------------------------------------------------------------------------------|---------------|
|                                                                     |                                       |                                | Damas Tandan                                                                                                    | Harras Tauras                                                                                                    | Bon/Depo                                                                   | sit Tender                                                                                                    |                                                                                                    |               |
|                                                                     |                                       |                                | Borang Tender                                                                                                    | Harga Tawaran                                                                                                    | Asal                                                                       | Salinan                                                                                                    |                                                                                                    |               |
| Ruj.<br>Petender<br>(sila<br>nilai<br>daripada<br>atas ke<br>bawah) | Nama Petender                         | Harga<br>Sepertimana JKR<br>28 | Sila pastikan borang<br>tender yang dimuat naik<br>oleh Petender adalah<br>borang tender yang dijana<br>daripada Sistem JET dan<br>pastikan borang tender<br>adalah lengkap.<br>(Muka surat, jenis borang<br>terkini, dan ditandatangan,<br>harga dan tempoh) | Sila semak harga<br>tawaran di antara<br>Borang Tender, JKR28,<br>Senarai Kuantiti Excel<br>dan Senarai Kuantiti<br>PDF. Sekiranya<br>terdapat perbezaan<br>harga antara dokumen<br>sila tanda "x". | Sila pastikan petender<br>telah mengemukakan<br>Bon/Deposit Tender<br>Asal | Sila pastikan petender<br>telah mengemukakan<br>Bon/Deposit Tender<br>Salinan dan pastikan<br>Salinan adalah sama<br>sepertimana Asal. | Catatan<br>(Sekiranya mempunyai catatan tersendiri sila "Overwrite"<br>ayat di dalam petak yang di bawah) | Keputusan     |
| 1                                                                   | MEGAH TEKNIK (M) SDN. BHD             | 22,765,765.22                  | ٧                                                                                                    | ٧                                                                                                    | ۷                                                                          | ٧                                                                                                    |                                                                                                    | Tidak Lengkap |
| 2                                                                   | JUTABINA SEMPURNA SDN BHD             | 23,003,036.00                  | X                                                                                                    | x                                                                                                    | X                                                                          | x                                                                                                    |                                                                                                    | Tidak Lengkap |
| 3                                                                   | SYARIKAT ISMAIL IBRAHIM SDN BHD       | 24,565,339.00                  | V                                                                                                    | v                                                                                                    | ۷                                                                          | ٧                                                                                                    | Dokumen Asal/Salinan Bon/Deposit Tender<br>gagal dikemukakan                                              | Tidak Lengkap |
| 4                                                                   | ADVENTURE BUILDER SDN BHD             | 24,690,000.00                  | ٧                                                                                                    | V                                                                                                    | V                                                                          | V                                                                                                    |                                                                                                    | Lengkap       |
| 5                                                                   | ERA PERINTIS SDN. BHD.                | 23,200,200.23                  | ٧                                                                                                    | V                                                                                                    | V                                                                          | V                                                                                                    |                                                                                                    | Lengkap       |
| 6                                                                   | NARA IMPIAN SDN BHD                   | 23,760,745.00                  | √                                                                                                    | ٧                                                                                                    | V                                                                          | ٧                                                                                                    |                                                                                                    | Lengkap       |
| 7                                                                   | MONSON TROPICAL TRADING (M) SDN. BHD. | 23,555,000.00                  | X                                                                                                    | x                                                                                                    | X                                                                          | X                                                                                                    |                                                                                                    | Tidak Lengkap |
| 8                                                                   | NH ARIES SDN BHD                      | 23,888,000.00                  | √                                                                                                    | √                                                                                                    | ٧                                                                          | ٧                                                                                                    | ·                                                                                                    | Lengkap       |
| 9                                                                   | TANJUNG KRISTAL HOLDINGS SDN BHD      | 25,509,766.00                  | √                                                                                                    | v —                                                                                                    | v —                                                                        | 1                                                                                                    |                                                                                                    | Lengkap       |
| 10                                                                  | AFTER IMAGE SDN BHD                   | 23,993,440.00                  |                                                                                                    | v                                                                                                    | v                                                                          | v                                                                                                    |                                                                                                    | Lengkap       |
| 11                                                                  |                                       | 22 700 000 00                  |                                                                                                    |                                                                                                    | v<br>V                                                                     | -<br>                                                                                                    |                                                                                                    | Tidak Lengkap |
|                                                                     |                                       |                                |                                                                                                    |                                                                                                    | v                                                                          | v                                                                                                    |                                                                                                    | Lengkan       |
|                                                                     | Penilaian Pering                      | gkat 1 - Krite                 | ria Semakan                                                                                                    |                                                                                                    | 1                                                                          | 1                                                                                                    | ٢                                                                                                    | Lengkan       |
|                                                                     |                                       |                                |                                                                                                    |                                                                                                    | · · · · · · · · · · · · · · · · · · ·                                      | · · · · · · · · · · · · · · · · · · ·                                                                                                  |                                                                                                    | Lengkup       |

 Sila pastikan Borang Tender yang dimuat naik oleh petender adalah lengkap bilangan muka surat, lengkap di tandatangani oleh Pegawai yang ditauliah, lengkap menggunakan Borang Tender yang dijana daripada Sistem JET (Mempunyai Bar Code dan no. siri) dan Borang Tender dilengkapi dengan Tempoh dan Harga Tawaran (Bukan tulisan manual).

2. Sila buat perbandingan Harga di Borang Tender dan pada ketiga-tiga dokumen (JKR28, Senarai Kuantiti Excel dan Senarai Kuantiti PDF)

|         | ve On 🌒 |         | ) ~ (d <b>~</b> ⇒ | Pakej Penilai                |                    |                    | 2 - TIQA.xIsi |                 |            |      | Alt+Q)        |
|---------|---------|---------|-------------------|------------------------------|--------------------|--------------------|---------------|-----------------|------------|------|---------------|
| File    | Home    | Insert  | Page Lay          | out Formulas                 | Data               | Review             | View          | Developer       | Add-ins    | Help |               |
| Default |         |         | ~                 |                              |                    |                    |               | Ruler 🗌 F       | ormula Bar | Q    |               |
| 🗄 Кеер  | 🔍 Exit  | 🗣 New   | l≡ Options        | Normal Page Break<br>Preview | : Page (<br>Layout | Custom Na<br>Views | avigation [   | ] Gridlines 🗌 H | leadings   | Zoom | 100% Zo<br>Se |
|         | She     | et View |                   | Workboo                      | k Views            |                    |               | Show            |            |      | Zoom          |

#### SEMAKAN DOKUMEN BAGI TENDER

| Ruj.<br>Petender        |                                                                                          | MENU                                                                                 | Borang A - Surat<br>Pengakuan<br>Kebenaran |            | DOKUMEN WAJIB                                                                           |          |       |       |  |  |  |
|-------------------------|------------------------------------------------------------------------------------------|--------------------------------------------------------------------------------------|--------------------------------------------|------------|-----------------------------------------------------------------------------------------|----------|-------|-------|--|--|--|
| (sila nilai<br>darinada | Nama Petend                                                                              | Maklumat dan<br>Kesahihan<br>Dokumen Yang<br>Dikemukakan<br>oleh Petender<br>(WAJIB) | Data Kewangan                              |            | Penyata                                                                                 | Kewangan |       |       |  |  |  |
| atas ke<br>bawah)       |                                                                                          |                                                                                      |                                            | (borang C) | 3 Tahun berturut-turut dari tahun tutup tender atau tahun sebelum<br>tahun tutup tender |          |       |       |  |  |  |
|                         |                                                                                          |                                                                                      |                                            |            | 2022                                                                                    | 2021     | 2020  | 2019  |  |  |  |
| 1/10                    | NUH BINA                                                                                 |                                                                                      | Ada                                        | Ada        | Tiada                                                                                   | Ada      | Ada   | Ada   |  |  |  |
| 2/10                    | BUKIT DINDING KO                                                                         | ONTRAK                                                                               | Ada                                        | Ada        | Tiada                                                                                   | Ada      | Ada   | Ada   |  |  |  |
| 3/10                    | DEONA SELAMA                                                                             | NYA                                                                                  | Ada                                        | Ada        | Ada                                                                                     | Ada      | Tiada | Ada   |  |  |  |
| 4/10                    | SUHAIDA BERJ                                                                             | AYA                                                                                  | Ada                                        | Ada        | Tiada                                                                                   | Ada      | Ada   | Ada   |  |  |  |
| 5/10                    | FAIS MAJU JA                                                                             | YA                                                                                   | Ada                                        | Ada        | Tiada                                                                                   | Ada      | Ada   | Ada   |  |  |  |
| 6/10                    | NAFEESA SOLEHAH                                                                          |                                                                                      | Ada                                        | Ada        | Ada                                                                                     | Ada      | Ada   | Tiada |  |  |  |
| 7/10                    | ACU POSITIF                                                                              |                                                                                      | Ada                                        | Ada        | Tiada                                                                                   | Ada      | Ada   | Ada   |  |  |  |
| 8/10                    | BINA JAYA                                                                                |                                                                                      | Ada                                        | Ada        | Ada                                                                                     | Tiada    | Ada   | Ada   |  |  |  |
| 9/10                    | KUMPULAN BER                                                                             | SATU                                                                                 | Ada                                        | Ada        | Tiada                                                                                   | Ada      | Ada   | Ada   |  |  |  |
| 10/10                   | HATI BAHAG                                                                               | IA                                                                                   | Ada                                        | Ada        | Tiada                                                                                   | Ada      | Ada   | Ada   |  |  |  |
|                         |                                                                                          |                                                                                      |                                            |            |                                                                                         |          |       |       |  |  |  |
|                         |                                                                                          |                                                                                      |                                            |            |                                                                                         |          |       |       |  |  |  |
|                         |                                                                                          |                                                                                      |                                            |            |                                                                                         |          |       |       |  |  |  |
|                         |                                                                                          |                                                                                      |                                            |            |                                                                                         |          |       |       |  |  |  |
|                         |                                                                                          |                                                                                      |                                            |            |                                                                                         |          |       |       |  |  |  |
|                         |                                                                                          |                                                                                      |                                            |            |                                                                                         |          |       |       |  |  |  |
|                         |                                                                                          |                                                                                      |                                            |            |                                                                                         |          |       |       |  |  |  |
|                         |                                                                                          |                                                                                      |                                            |            |                                                                                         |          |       |       |  |  |  |
|                         |                                                                                          |                                                                                      |                                            |            |                                                                                         |          |       |       |  |  |  |
|                         |                                                                                          |                                                                                      |                                            |            |                                                                                         |          |       |       |  |  |  |
| 1                       | 1. Sila semak kecukupan dan kelengkapan dokumen mengikut kriteria yang telah ditetapkan. |                                                                                      |                                            |            |                                                                                         |          |       |       |  |  |  |

#### Penilaian Peringkat 2 - Kriteria Semakan

- Borang A Surat Pengakuan Kebenaran Maklumat dan Kesahihan Dokumen Yang Dikemukakan oleh Petender (WAJIB)
- 2. Data Kewangan (Borang C)
- 3. Penyata Kewangan
- 4. Penyata Bulanan Bank
- Laporan Asal Bank/Institusi Kewangan (Borang CA)
- 6. Deposit Tetap
- 7. Pengalaman Kerja Dalam Tempoh 5 Tahun Lepas
- 8. Prestasi Kerja
- 9. Sijil Pendaftaran Kontraktor
- 10. Sijil Score
- 11. Surat Akuan Pembida
- 12. Surat Akuan Pembida Protégé
- 13. Adendum
- 14. Surat Akuan Pembida Ditandatangani
- 15. Dokumen lain

| AutoS                                        | Save 💁 🛱 り・ 🤆 🗧           | ~                                                                                                    | Pakej Penilaian I                                            | Prakelayakan_051                | 222 - TIQA.xlsm •                       | Saving 🗸       |             | :h (Alt+Q)    |
|----------------------------------------------|---------------------------|----------------------------------------------------------------------------------------------------|--------------------------------------------------------------|---------------------------------|-----------------------------------------|----------------|-------------|---------------|
| File                                         | Home Insert Page La       | yout                                                                                                    | Formulas                                                     | Data Revie                      | w <u>View</u>                           | Developer      | Add-ins Hel | р             |
| Default                                      | ~                         |                                                                                                    |                                                              |                                 | R                                       | uler 🗌 Forr    | nula Bar    |               |
|                                              |                           | Norm                                                                                                    | al Page Break P                                              | age Custom                      | Navigation                              |                | Zoo         | m 100% Zoor   |
| ( Keep                                       | p ∞ Exit • New := Options |                                                                                                    | Preview La                                                   | ayout Views                     | - L G                                   | ridlines 🔄 Hea | dings       | Selec         |
|                                              | Sheet View                |                                                                                                    | Workbook Vi                                                  | iews                            |                                         | Show           |             | Zoom          |
| SEMA                                         | KAN DOKUMEN BAGI TE       | NDER                                                                                                    | #REF!                                                        | #REF!                           | #REF!                                   | #REF!          | #REF!       | #REF!         |
| Ruj.<br>Petender                             | M                         | ENU                                                                                                    |                                                              |                                 |                                         |                |             | СЕТАК         |
| (sila nilai<br>daripada<br>atas ke<br>bawah) | Nama Petender             | Surat Akuan<br>Pembida<br>(PROTÉGÉ)<br>(wajib bagi<br>Harga Tender<br>melebihi RM10       Adendum dan<br>Borang<br>Pengesahan<br>Adendum<br>(WAJIB jika ada)       Sijil Anugerah<br>(jika ada)       Sijil Anugerah<br>( | Surat Akuan<br>Pembida<br>Ditandatangani<br>(Integrity Pact) | Dokumen Lain<br>Yang Berkaitan* | Keputusan<br>(Lengkap/Tidak<br>Lengkap) |                |             |               |
|                                              |                           |                                                                                                    | tidak wajib                                                  | tiada                           |                                         |                |             |               |
| 1/10                                         | NUH BINA                  |                                                                                                    | Tiada                                                        | Tiada                           | Ada                                     | Ada            | Ada         | Teratur       |
| 2/10                                         | BUKIT DINDING KONTRAK     |                                                                                                    | Tiada                                                        | Tiada                           | Ada                                     | Ada            | Ada         | Teratur       |
| 3/10                                         | DEONA SELAMANYA           |                                                                                                    | Tiada                                                        | Tiada                           | Ada                                     | Ada            | Ada         | Teratur       |
| 4/10                                         | SUHAIDA BERJAYA           |                                                                                                    | Tiada                                                        | Tiada                           | Ada                                     | Ada            | Ada         | Tidak Teratur |
| 5/10                                         |                           |                                                                                                    | Tiada                                                        | Tiada                           | Ada                                     | Ada            | Ada         | Tidak Teratur |
| 5/10                                         | NAFEESA SULEHAH           |                                                                                                    | Tiada                                                        | Tiada                           | Ada                                     | Ada            | Ada         | Teratur       |
| 7/10                                         | ACU PUSITIF               |                                                                                                    | Tiada                                                        | Tiada                           | Ada                                     | Ada            | Ada         | Teratur       |
| 0/10                                         |                           |                                                                                                    | Tiada                                                        | Tiada                           | Aua                                     | Ada            | Aua         | Tidak Taratur |
| 9/10                                         |                           |                                                                                                    | Tiada                                                        | Tiada                           | Aua                                     | Aua            | Ada         |               |
| 10/10                                        |                           |                                                                                                    | Haua                                                         | Haua                            | nua                                     | Aua            | Aua         |               |
|                                              |                           |                                                                                                    |                                                              |                                 |                                         |                |             |               |
|                                              |                           |                                                                                                    |                                                              |                                 |                                         |                |             |               |
|                                              |                           |                                                                                                    |                                                              |                                 |                                         |                |             |               |
|                                              |                           |                                                                                                    |                                                              |                                 |                                         |                |             |               |
|                                              |                           |                                                                                                    |                                                              |                                 |                                         |                |             |               |
|                                              |                           |                                                                                                    |                                                              |                                 |                                         |                |             |               |
|                                              |                           |                                                                                                    |                                                              |                                 |                                         |                |             |               |
|                                              |                           |                                                                                                    |                                                              |                                 |                                         |                |             |               |
|                                              |                           |                                                                                                    |                                                              |                                 |                                         |                |             |               |
|                                              |                           |                                                                                                    |                                                              |                                 |                                         |                |             |               |
|                                              |                           |                                                                                                    |                                                              |                                 |                                         |                |             |               |
|                                              |                           |                                                                                                    |                                                              |                                 |                                         |                |             |               |

#### **Status Semakan**

Keputusan akan dijana secara automatik melalui pakej yang telah disediakan. Sila kemaskini keputusan di dalam sistem dengan klik butang Lengkap/Tidak Lengkap sebagaimana keputusan yang dijana melalui pakej.

#### PEMILIHAN SYARIKAT UNTUK DISENARAI PENDEK

BAGI TENDER PRA KELAYAKAN NO:JKR/ICT/2022/B\_latihan/PraBida

#### Adakah anda ingin memilih syarikat ini untuk disenarai pendek?

TERATUR

#### Nama Syarikat: ADAMI SDN BHD

TIDAK TERATUR KEMBALI

Klik butang Lengkap/Tidak Lengkap berdasarkan keputusan di Pakej Semakan

|                                                                                                    |                                 |            |                                           |                                                        |                         |                                           |                                     |                 |                                                                      |                                               |                                                  |                                       |                                | BORANG JKR 28        | 1 1        | ×                 |   |
|----------------------------------------------------------------------------------------------------|---------------------------------|------------|-------------------------------------------|--------------------------------------------------------|-------------------------|-------------------------------------------|-------------------------------------|-----------------|----------------------------------------------------------------------|-----------------------------------------------|--------------------------------------------------|---------------------------------------|--------------------------------|----------------------|------------|-------------------|---|
|                                                                                                    |                                 |            |                                           |                                                        |                         |                                           |                                     |                 |                                                                      |                                               |                                                  |                                       |                                |                      |            |                   |   |
| MEMBINA JALAN DAN JAMBATAN MEUNTASI REL KER<br>Tarikih Tutup Tender:                                                                      | ET API DARI NG KOK<br>17/1/2023 | KEU KEKGI  | KOK PASIR, TUM                            | AT<br>Kingkasan Keputusan                              |                         |                                           |                                     | SULII           |                                                                      |                                               |                                                  |                                       |                                |                      |            | Kemaskini Profile |   |
| Jumlah Patandar :<br>Anggaran Jabatan :                                                                                                   | 51<br>RM25 p00,000              | ø          | Parin<br>1. Parin<br>2. Parin             | gkat Lengi<br>gkat 1 38<br>okat 2 1                    | ap Tidak I              | engkap<br>3                               |                                     |                 |                                                                      | (                                             | JADUAL TENDER<br>Untuk Disediakan Oleh Jawatanku | KERJA<br>uasa Pembuka Tender)         |                                |                      |            |                   |   |
| ** Access 28.24 M is feeded at these lenses Access at 22                                                                                  |                                 |            |                                           |                                                        |                         |                                           |                                     |                 |                                                                      |                                               |                                                  |                                       | Home                           |                      |            |                   |   |
| 1 1/51 MEGAH TEKNIK (M) SON BHD<br>2 2/51 JUTABINA SEMPLIKINA SON BHD                                                                     | 14L<br>58L                      | 0 1        | sumiputora                                | 22,765,76522 24<br>23003,03600 24                      | Tidak                   | en gkap<br>en skap                        |                                     |                 |                                                                      | Tajuk: CADANG                                 | AN MEMBINA 36 BILIK DARJA                        | AH SEKOLAH MENENGAH                   | I PANTAI                       |                      |            |                   |   |
| 3 3/51 SY ARIKAT ISMAIL IBRAHIM SON BHD<br>4 4/51 ADVENTURE BUILDER SON BHD                                                               | SEL<br>KL                       | 0 E        | Sumiputora<br>Sumiputora                  | 2456533900 24<br>24690,00000 24                        | Tidak Len               | engkap<br>gkap Maklum                     | 4?                                  |                 |                                                                      |                                               |                                                  |                                       |                                |                      |            | Maklumat          |   |
| 6 6/51 NARAIMPIAN SON BHD<br>7 7/51 MONSON TROPICAL TRADING (M) SDN 8                                                                     | KL<br>HD. KEL                   | 0 0        | Sumiputara<br>Sumiputara<br>Sumiputara    | 23,760,74500 24<br>23,555,00000 24                     | Len<br>Tidak            | gkap Maklum<br>engkap                     | £7<br>£?                            | Tarik<br>14/12/ | <b>h Tender Ditutuj</b><br>/2021                                     | Jenis Tender<br>Tender Kerja                  | CIDB Gred: G6                                    | <b>Tajuk Kecil Yang Ditetapk</b><br>5 | an Anggaran Ja<br>RM 6 500 000 | <b>batan</b><br>),00 |            | Marclamat         |   |
| 8 8/51 NHARESSDN BHD     9 9/51 TANJUNG KRSTALHOLDINGS SDN BHD     10/51 AFTER IMAGE SDN BHD                                              | KEL<br>PHG<br>KEL               | 0 8<br>0 8 | Burniputera<br>Burniputera<br>Burniputera | 23,888,00000 24<br>25,509,76600 24<br>23,993,44000 24  | Len<br>Len              | gkap Maklum<br>gkap Maklum<br>gkap Maklum | 4?<br>4?                            |                 |                                                                      |                                               | Kategori: B<br>Pengkhususan                      | a: B04                                |                                |                      |            | Detenden          |   |
| 11 11/S1 NIKMAT BEKALSD NBHD<br>2 12/S1 MAHSARI CONSTRUCTION SDN BHD                                                                      | KEL<br>KEL                      | 0 0        | Sumiputora<br>Sumiputora                  | 23,790,00000 24<br>23,890,02000 24                     | Tidak I<br>Len          | engkap<br>gkap Maklum                     | e?                                  |                 |                                                                      | cus larma                                     | Taraf (Buminutera/Bukar                          |                                       | Tempoh Sian                    |                      |            | Petender          |   |
| 14/51 SER BUMI MAXMUR SON BHD     15/51 SELESA ENGINEERING SON. BHD                                                                       | PRK                             | 0 0        | Sumiputara<br>Sumiputara<br>Sumiputara    | 24,383,53900 24<br>24,658,33210 24                     | Len                     | gkap Maklum<br>gkap Maklum                | 47<br>47                            | Bil             | Nama Kontrakt                                                        | or Gred                                       | Bumiputera)                                      | Harga (RM)                            | (Minggu)                       | Status               |            |                   |   |
| 16/51 SINAR IMPAN DAMANS DNBHD     17/51 LAMBANS CIPTA SDN. BHD. (563085-T)     17/51 LAMBANS CIPTA SDN. BHD. (563085-T)                  | KEL<br>JHR                      | 0 8        | Burniputera<br>Burniputera                | 23,892,69000 24<br>22,850,85000 24                     | Len<br>Tidak I          | gkap Maklum<br>angkap                     | e?                                  | 1/4             | BHD                                                                  | G7                                            | Bumiputera                                       | 37,472,930.00                         | 44                             | Lengkap<br>Tidak     |            | Peringkat 1       |   |
| 10 10/51 HACTECHNIQUE SDN BHD<br>20 20/51 HACTECHNIQUE SDN BHD<br>20 20/51 MARKASHE SDN BHD                                               | SEL                             | 0 0        | Sumiputora<br>Sumiputora                  | 21,946,53350 24                                        | Len                     | gkap Lengka                               | p<br>Salah satu kritoria semakan di | 3/4             | DIAN CONTRAK                                                         | G6                                            | Bumiputera                                       | 34,616,175.00                         | 45                             | Lengkap<br>Lengkap   |            |                   |   |
| 21 21/51 YUSR MAU SON BHD<br>21 21/51 YUSR MAU SON BHD<br>22 22/51 EKRS SON BHD                                                           | KEL                             | 0 8        | Burniputera                               | 23,800,00000 24                                        | Len                     | gkap Maklum<br>gkap Maklum                | kedua tidak lengkap<br>6?<br>62     | 4/4             | DEMIAN SDN BI                                                        | HD G7                                         | Bumiputera                                       | 37,461,338.00                         | 44                             | Lengkap              |            | Cetak P1          |   |
| 28 23/51 ISCORP SON BHD<br>24 24/51 WAWASANCEKALSON, BHD.                                                                                 | KEL<br>PHG                      | 0 8<br>0 8 | Sumiputera<br>Sumiputera                  | 23,269,47700 24<br>25,720,35500 24                     | Len                     | gkap Maklum<br>gkap Maklum                | 4.7<br>4.7                          |                 |                                                                      |                                               |                                                  |                                       |                                |                      |            |                   |   |
| 25 25/51 CKI ENGINEERING& SERVICESSON BHD<br>26 26/51 CKI ENGINEERING& SERVICESSON BHD<br>27 27/51 BINANDAHMAKMUR (M)SONBHD               | TRG                             | 0 8<br>0 8 | Sumiputara<br>Sumiputara<br>Sumiputara    | 24,780,00000 24<br>25,600,19400 24                     | Len                     | gkap Maklum<br>gkap Maklum                | a?<br>a?                            | Seban           | yak (4) tender yan                                                   |                                               | Peringkat 2                                      |                                       |                                |                      |            |                   |   |
| 28 28/51 TEGUH KUAUTI SDN. BHD.<br>20 29/51 JUAHCORPORATION SDN. BHD.<br>30 30/51 VERTEX CENTRAL INDUSTRES SDN. BHD.                      | KEL<br>SEL<br>KEL               | @ 8<br>@ 8 | Sumiputora<br>Sumiputora<br>Sumiputora    | 23,600,00000 24<br>23,700,00000 24<br>22,687,60000 24  | Len                     | gkap Maklum<br>gkap Maklum<br>gkap Maklum | 6.?<br>6.?                          |                 |                                                                      |                                               |                                                  |                                       |                                |                      |            |                   |   |
| 3 31/S1 AL RASH CORPORATION SON BHD<br>3 32/S1 DAMAKON SON BHD<br>3 32/S1 DAMAKON SON BHD                                                 | KEL<br>SEL                      | 0 1        | Sumiputora<br>Sumiputora                  | 23,620,00000 24<br>25,848,34550 24                     | Len                     | gkap Maklum<br>gkap Maklum                | ε?<br>ε?                            |                 |                                                                      |                                               |                                                  |                                       |                                |                      | -          | Cetak D2          |   |
| 34 34/S1 WIRA HOMELAND SDN.BHD.     35 35/S1 DNA BENTARA SDN.BHD                                                                          | KEL<br>SEL                      | 0 E        | Sumiputora<br>Sumiputora<br>Sumiputora    | 24,315,30000 24<br>23,782,60890 24                     | Len                     | gkap Maklum<br>gkap Maklum                | 47<br>47                            |                 |                                                                      |                                               |                                                  |                                       |                                |                      |            | Cetak P2          |   |
| 36 36/51 SYARIKAT YUSOF YASIN SON BHD<br>37 37/51 ADDEENENGINEERING SON BHD<br>38 38/51 PUPUK JUARA SON BHD                               | TRG<br>SEL<br>TRG               | 0 8<br>0 8 | Burniputera<br>Burniputera<br>Burniputera | 23,768,54300 24<br>23,863,13494 24<br>23878,10780 24   | Len                     | gkap Maklum<br>gkap Maklum<br>gkap Maklum | e?<br>e?                            |                 |                                                                      |                                               |                                                  |                                       |                                |                      |            |                   |   |
| 3) 30/S1 YUNISMA ENGINEERING SDN BHD.<br>40 40/S1 ARSS A ENGINEERING SDN BHD                                                              | SEL<br>KL                       | 0 E<br>0 E | Sumiputera<br>Sumiputera                  | 25,202,49200 24<br>23,719,62900 24                     | Len<br>Tidak I          | gkap<br>en gkap                           |                                     |                 |                                                                      |                                               |                                                  |                                       |                                |                      |            | Cetak Ringkasan   |   |
| 42 41/51 KENANGAN EMAS SUNBHD     42 42/51 CONSOLIDATED LEGEND (M) SON BHD     48 43/51 BINA CONSO SON BHD                                | KL<br>TRG                       | 0 8<br>0 8 | Sumputera<br>Sumiputera<br>Sumiputera     | 23,188,00000 24<br>23,985,00000 24<br>23,985,00000 24  | Tidak<br>Tidak<br>Tidak | engkap<br>engkap<br>engkap                |                                     | PENG            | ERUSI                                                                |                                               |                                                  |                                       |                                |                      |            | Keputusan         | _ |
| 44 44/51 PROHASSJAYA (M) SDN BHD     45 45/51 URTECTEAM (M) SDN BHD     45 45/51 WROSDEERESOURCES (M STN BHD                              | SEL<br>SEL                      | 0 E        | Burniputera<br>Burniputera<br>Burniputera | 24,988,19200 24<br>23,425,65100 24<br>24039,88000 24   | Tidak<br>Tidak          | en gkap<br>en gkap                        |                                     | JAWA'<br>MENT   | TANKUASA BUKA<br>TERI                                                | TENDER                                        |                                                  |                                       |                                |                      |            |                   |   |
| 47 47/51 DAMAXMUR (M) SDN BHD<br>48 48/51 NOVAM HOLDINGS SDN BHD                                                                          | KL<br>KL                        | 0 E        | Sumiputera<br>Sumiputera                  | 24330,00000 24<br>24,189,25436 24                      | Len                     | gkap<br>gkap                              | 1                                   | _               |                                                                      |                                               |                                                  |                                       |                                |                      | _          | Panduan           |   |
| 40 40/51 ARUS JUTA SONBHD     50/51 MERCU BINARAYA SONBHD     51/51 KESUMA PESONA SON BHD                                                 | SEL<br>SEL<br>KEL               | G 1        | Sumiputora<br>Sumiputora<br>Sumiputora    | 25,196,31950 24<br>25,722,17340 24<br>23,088,888.00 24 | Len<br>Len              | gkap<br>gkap<br>gkap                      |                                     |                 |                                                                      |                                               |                                                  |                                       |                                |                      |            |                   |   |
|                                                                                                    |                                 |            |                                           |                                                        |                         |                                           |                                     |                 |                                                                      | 1                                             |                                                  |                                       |                                |                      |            |                   |   |
|                                                                                                    |                                 |            |                                           |                                                        |                         |                                           |                                     |                 |                                                                      |                                               | 1 Sila cetak                                     | dan conve                             | rt kenada                      | PDF file (           | lan gahung | kan Bersama       |   |
|                                                                                                    |                                 |            |                                           |                                                        |                         |                                           |                                     |                 |                                                                      |                                               |                                                  |                                       | ng dijana                      | molalui c            | ictom      |                   |   |
|                                                                                                    |                                 |            |                                           |                                                        |                         |                                           |                                     |                 |                                                                      | Reputusani JAR 20 yang ujana melalui Sistemi. |                                                  |                                       |                                |                      |            |                   |   |
| Bosine XXV22 Aini diskui sah okki:<br>Pengensi Ahli Jawatankuasa 1 Ahli Jawatankuasa 3                                                    |                                 |            |                                           |                                                        |                         |                                           |                                     |                 | 2. Sila tandatangan pada Borang JKR28 dan Borang JKR28 A yang tela   |                                               |                                                  |                                       |                                |                      |            |                   |   |
| Nema: Fridaus Ab Rahman Nama : Almad Laif Izin Muhammad Alif Nama : Stil Fatimah Nur Adar Birti Almad Nema: Aminah Nur Rasul birti Harrid |                                 |            |                                           |                                                        |                         |                                           |                                     |                 |                                                                      | dilengkapi dengan keputusan.                  |                                                  |                                       |                                |                      |            |                   |   |
| Jeweiters Junukur Behen Jeweiters Junukur Behen Jeweiters Junukur Behen Jeweiters Junukur Behen Jeweiters Junukur Behen                   |                                 |            |                                           |                                                        |                         |                                           |                                     |                 | 3. Sila muat naik semula Pakej Semakan, JKR28 dan JKR28 A yang telah |                                               |                                                  |                                       |                                |                      |            |                   |   |
|                                                                                                    |                                 |            |                                           |                                                        |                         |                                           |                                     |                 |                                                                      |                                               | ditandata                                        | angan.                                |                                |                      |            |                   |   |

### PERINGATAN!!

JKB

Mr JKR

Anda diingatkan supaya untuk memuat turun semua dokumen tender para petender dan salinkan kepada Pentadbir Pejabat CPPH/Pentadbir Pejabat JKR Negeri bagi tujuan simpanan dan rujukan.

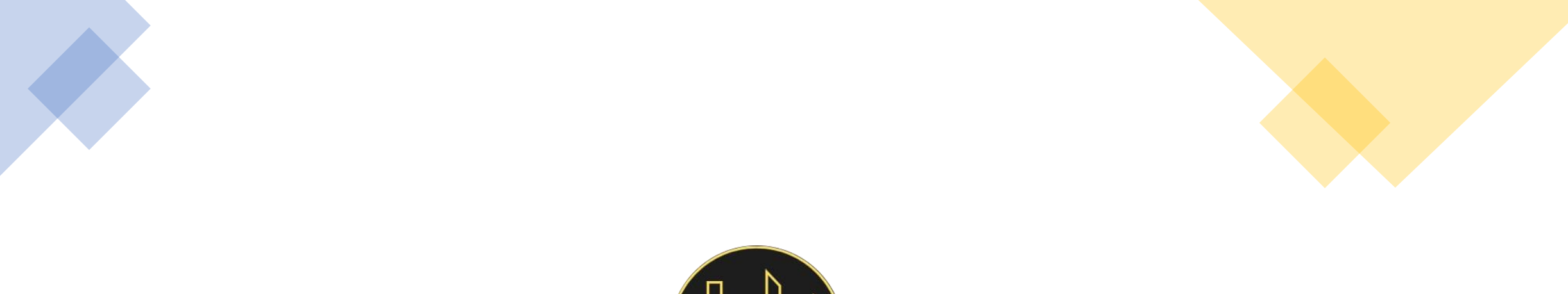

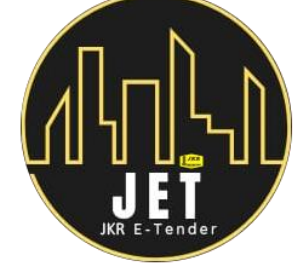

Jør e-Tender

https://tender.jkr.gov.my/landing/helpdesk support.jet@jkr.gov.my

Note: Manual ini hanyalah sebagai panduan pengguna untuk menggunakan Sistem dan Pakej yang telah disediakan Bersama. Sila rujuk Arahan Kepada Petender dan Garis Panduan yang berkaitan dari masa ke semasa.